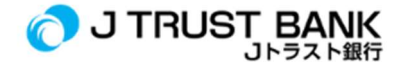

## **GUIDE FOR USING J TRUST BANK'S LATEST ELECTRONIC BANKING SERVICES**

## J NET Individual

- 1. Make sure you have activated / registered via J Mobile
- 2. Login via the link https://www.jtrustbank.co.id/id/e-banking
- 3. Select J Net Individual
- 4. Login with User ID and Password